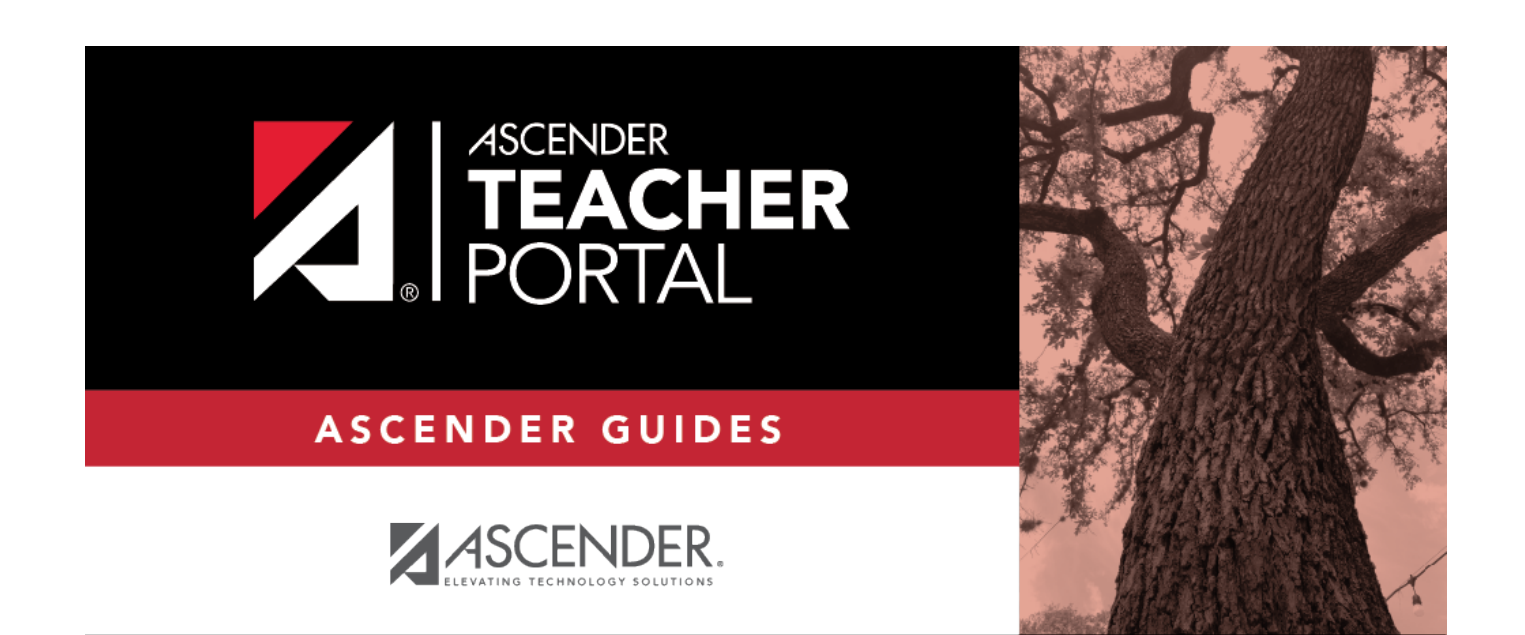

# **Student Profile**

i

### **Table of Contents**

| Student Profile | <br>i |
|-----------------|-------|
| Student Profile | <br>1 |

iii

## **Student Profile**

The Student Profile information pages display demographic and course-related data for the selected student, including contact information, attendance record, class schedule, and photo.

These pages are not available through the menus. To access these pages, click a student's ID on the Attendance, Manage Seating Charts, Assignment Grades, Cycle Grades, or IPR Selection pages.

The Student Profile always displays the Contact Information page by default. To view another section of the student's profile, click the link on the left side of the page for the section you want to view.

| ≡                   |                   |                                  |              |                      |               |                   |                  |                   | Close                               | Window    | 6     |
|---------------------|-------------------|----------------------------------|--------------|----------------------|---------------|-------------------|------------------|-------------------|-------------------------------------|-----------|-------|
|                     |                   |                                  |              |                      |               |                   |                  |                   |                                     |           |       |
| DISTRICT:           | Student In        | formation                        |              |                      |               |                   |                  |                   |                                     |           |       |
| CAMPUS:             | 100               | Student ID: 010262 Entry D       |              | 010262               |               | y Date:           | 10/03/2019       |                   |                                     |           |       |
| 001 School PK-12    |                   |                                  | Name:        | ACOSTA, DAVID J      |               |                   | Withdrawal Date: |                   |                                     |           |       |
| TEACHER:            | $\sim$            | 4                                | Sex:         | м                    |               |                   | Physical A       | ddress:           | 53977 MONTE SECO,                   | Alamo     |       |
| 😁 551 - Adams, Cory |                   |                                  | Age:         | 16                   |               |                   |                  |                   | City, TX 47561                      |           |       |
| NAVIGATION:         |                   | Dat                              | te of Birth: | 06/12/2004           | ŧ.            |                   | Mailing A        | ddress:           | 53977 MONTE SECO,<br>City, TX 47561 | Alamo     |       |
| Contact             |                   | Texas                            | Unique ID:   | -                    |               |                   | Phone N          | umber:            | (555) 264-6828                      |           |       |
|                     |                   | Gr                               | ade Level:   | 10                   |               |                   |                  |                   |                                     |           |       |
| Attendance          |                   | c                                | ampus ID:    | 001                  |               |                   |                  |                   |                                     |           |       |
| Schedule            | Special Prog      | grams                            |              |                      |               |                   |                  |                   |                                     |           |       |
|                     | At Risk, Eco      | n Disadv, Title I                |              |                      |               |                   |                  |                   |                                     |           |       |
|                     | Contact In        | formation                        |              |                      |               |                   |                  |                   |                                     |           |       |
|                     | Priority Name     |                                  | Relationship | Cell Phone           | Home<br>Phone | Business<br>Phone | Other<br>Phone   | Address           |                                     | RtT       |       |
|                     | 1 ACOS<br>(receiv | TA, JULIA JULIAN<br>re mailouts) | Mother       | (147) 264-<br>6828 * | (555)         | (555)             | (555)            | 53977 MC<br>47561 | ONTE SECO, Alamo City, TX           | 8         |       |
| Ð                   | 2 ACOS            | TA, DANIEL JULIAN                | Uncle        | (147) 561-<br>1006 * | (555)         | (555)             | (555)            | Alamo Cit         | y, TX                               | 8         |       |
|                     |                   |                                  |              |                      |               |                   |                  | Сору              | right © 2018 ESC. All rig           | ghts rese | rved. |

#### View data:

| Student<br>Information | Student demog<br>including the st<br>withdrawal date<br>address, mailin                                                                                                    | raphic information is c<br>udent ID, name, birth<br>e, control number (if a<br>g address, and phone                                                                                                    | lisplayed at the top of all Student Profile pages,<br>date, Texas unique ID, grade level, entry date,<br>vailable), and sex. The student's physical<br>number are displayed. |  |  |  |  |  |
|------------------------|----------------------------------------------------------------------------------------------------|----------------------------------------------------------------------------------------------------|----------------------------------------------------------------------------------------------------|--|--|--|--|--|
|                        | SpecialProgramsSpecial program and generic program participationGenericdepending on district and campus settings.Programs                                                                                                    |                                                                                                    |                                                                                                    |  |  |  |  |  |
|                        | Medical<br>Alerts                                                                                                    | The medical alerts section is displayed for any student who has<br>medical circumstances you should be aware of. This information can<br>be accessed by clicking the student ID of any student who has a Star<br>of Life icon i on Attendance > Post/View Attendance or the Grades ><br>Assignment Grade.                                                                                                    |                                                                                                    |  |  |  |  |  |
|                        |                                                                                                    | Medical Alert #                                                                                                    | Medical alert information entered by the school<br>nurse is displayed, only displayed if nurse has<br>selected <b>Consent to Display Alert</b> in the<br>Student system.     |  |  |  |  |  |
|                        |                                                                                                    | Action/Intervention                                                                                                    | Any necessary actions or interventions a staff<br>member may need to take for the student are<br>displayed.                                                                  |  |  |  |  |  |
| Contact<br>Information | Contact information is displayed for a list of people who should be contacted in case<br>of an emergency, including the name, relationship to the student, cell phone number<br>(if available), home phone number, business phone number (if available), other phone<br>number (if available), and address. |                                                                                                    |                                                                                                    |  |  |  |  |  |
|                        | Priority                                                                                                    | The priority order of campus contact reco                                                                                                    | e contacts is displayed as established on the d for the student.                                                                                                    |  |  |  |  |  |
|                        | Name                                                                                                    | The contact's full name is displayed.                                                                                                    |                                                                                                    |  |  |  |  |  |
|                        |                                                                                                    | If an email address exists for the contact, you can click the co<br>name to send an email message to the contact. When you clic<br>address, your default email client (as specified in your Interne<br>Options settings) opens with the contact's address in the To fi<br>If you use web-based email (e.g., Gmail or Yahoo! Mail), you c<br>copy the email address from the default email client to a web-<br>email message. |                                                                                                    |  |  |  |  |  |
|                        |                                                                                                    | If the contact is designated as the person to receive mailouts for<br>student, the message "receive mailouts" is displayed below the<br>contact's name.                                                                                                    |                                                                                                    |  |  |  |  |  |
|                        | preferred<br>phone                                                                                                    | If the phone number has been designated as the preferred number<br>for the contact, an asterisk is displayed next to the phone number,<br>and the phone number is displayed in a bold font.                                                                                                    |                                                                                                    |  |  |  |  |  |
|                        | RtT (right to                                                                                                    | The column indicates if the contact person has the right to transport                                                                                                    |                                                                                                    |  |  |  |  |  |
|                        | transport)                                                                                                    | the student from school. The vehicle icon 🔛 is displayed in the column if the contact has permission.                                                                                                    |                                                                                                    |  |  |  |  |  |
|                        |                                                                                                    | Click  contact's vehic opens that displays the contact's vehic opens that displays the contact's name and the vehicle model, color, and license plate number.                                                                                                    |                                                                                                    |  |  |  |  |  |

#### **Print data:**

Each Student Profile information page must be printed separately.

□ On the left side of the page, select the Student Profile information page you want to print.

Click **Print**.

□ Click **Close Window** (top-right corner) to close the Student Profile page.